## Adding Wages from the Payroll Report

Last Modified on 12/24/2023 1:49 pm MST

Wages can be added or edited directly from the Payroll Report

When payroll is run, a warning is shown for missing wages.

| Reports                                               |                                                         |                                 |            | (Set Rarge to) Last Pay Perio<br>(Set Rarge to) Current Pay Pe | d was Sui<br>eriod is Su |
|-------------------------------------------------------|---------------------------------------------------------|---------------------------------|------------|----------------------------------------------------------------|--------------------------|
| Payroll                                               | Sep 11, 2022 to Sep 24<br>Workday start time is 12:00am | I, 2022 Allow Single Week Range |            |                                                                |                          |
| Options Search for Employees Ever                     | ybody 🗸 🖌                                               | ocation 1 V 2 of 6 Schedules    | ~          |                                                                |                          |
| HTML/PDF/CSV Report Status                            | Delete All Reports                                      |                                 |            |                                                                |                          |
| Status Requested on Time Name                         | Downloo                                                 | id / Open                       |            |                                                                |                          |
| Ready Sep 22, 11:51am 00:04 Payroll_2357_Sep 11_to_Se | p 24.html 🛛 🔛 Viev                                      | / Report                        |            |                                                                |                          |
| Ready Sep 22, 11:50am 00:04 Payroll_2357_Sep 11_to_Se | p 24.html 🔛 Viev                                        | Report                          |            |                                                                |                          |
| Ready Sep 22, 11:49am 00:04 Payroll_2357_Sep 11_to_Se | p 24.html                                               | / Report                        |            |                                                                |                          |
|                                                       | Tip Bundle Warnings                                     | Clock-Ins with Invalid Roles    | Missing Em | ployee Payroll Wages                                           |                          |
|                                                       | None                                                    | None                            |            | 1 Employee                                                     |                          |
|                                                       |                                                         |                                 | • ]        | Brunson, Jaylen                                                |                          |

Scrolling into the payroll report, missing wages are highlighted

| Ho | ourly Employees   |          |      |           |             |       |          |           |       |        |        |      |         |        |            |          |         |       |           |     |                            |
|----|-------------------|----------|------|-----------|-------------|-------|----------|-----------|-------|--------|--------|------|---------|--------|------------|----------|---------|-------|-----------|-----|----------------------------|
|    |                   |          |      |           |             |       | Overtime |           | Total |        | Break  | Cash |         |        |            | Fee      | Service | Sales | Effective |     |                            |
|    | Employee          | Location | Role | Base / OT | Hourly Rate | Hours | Hours    | e/d/ps/ss | Hours | Wages  | Issues | Tips | CC Tips | AutoGr | Total Tips | Deducted | Fees    | Com   | Wage      | Com | Comments                   |
|    | 🖉 Brunson, Jaylen | Bar 1    |      | Base      | \$0.00      | 3.00  |          |           |       | \$0.00 | 0      |      |         |        |            |          |         |       |           |     | No Wage Entered<br>Server. |

and the COMMENT off to the right specifies the role that needs a wage:

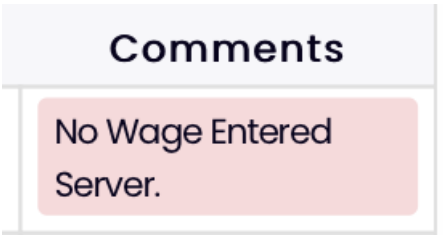

To add the wage, click the EDIT icon

| Employee              | Location | Role | Base / OT | Hourly Rate |
|-----------------------|----------|------|-----------|-------------|
| <br>🖉 Brunson, Jaylen | Bar 1    |      | Base      | \$0.00      |
|                       |          |      |           |             |

## Choose Wage / Salary

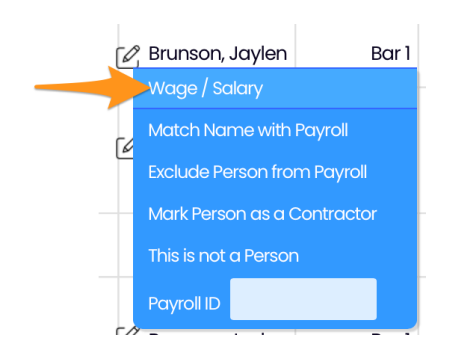

Enter the wage as shown. Or, click an existing wage from either Teamwork / POS / Payroll wage references, to auto-populate the wage field.

## Press Add to complete

| New Wag                       | ge for 💿 Kitchen: \$ 15.00 |  |
|-------------------------------|----------------------------|--|
|                               |                            |  |
|                               | Dolce Clock                |  |
| oles:                         |                            |  |
| 🝋 Barback: \$1                | 3.00                       |  |
| <ul> <li>Dishwashe</li> </ul> | r: \$13.00                 |  |
| Kitchen: \$                   | 513.00                     |  |
| O Prep: \$11.00               |                            |  |
|                               |                            |  |
|                               | Payroll                    |  |
| oles:                         |                            |  |
|                               |                            |  |
|                               | POS                        |  |
| oles:                         |                            |  |
| 🔵 Kitchen: \$13               | 3.00                       |  |
|                               |                            |  |
|                               | Convert to Salary          |  |

To move an employee from the Hourly portion of payroll to the Salary classification, select **Convert to Salary** and **Add** 

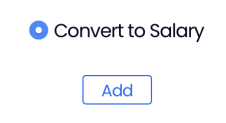

Notes:

- Any wage can be updated, not only those flagged as "missing".
- The wage is dated to the start of the payroll period. To select an alternative date, the wage must be added from the employee's wage tab.
- To enter an actual salary amount, use the employee's wage tab to add.